# Dealer Admin™ Site

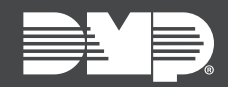

## FEATURE UPDATE | JUNE 2018

### Version 2.7 Update

DMPDealerAdmin.com is updated to Version 2.7. The following feature is available.

## Feature

#### **Scheduled Reporting**

You now have the ability to create custom scheduled reports in DMPDealerAdmin.com. After creating a custom report, you can schedule how often you would like to receive the report and which e-mail addresses you would like it to go to. Follow the directions below to create a custom scheduled report:

- 1. Log in to DMPDealerAdmin.com.
- 2. Click Tools in the navigation menu and select Reporting & Analytics.
- 3. In the **Custom Reports** section, customize a report and then click **Save Report**.
- 4. Enter a **Report Title**, select a **Report Format**, and enter the **Email** the report should be sent to. (You can enter multiple e-mail address, separated by a comma.)
- 5. Click the **Scheduled** box to allow it to be a recurring report.
- 6. Select a **Time Zone** and choose the **Frequency** at which the report should be generated and sent.
- 7. Click **Save** to allow the report to be sent at its scheduled time, or click **Run Report** to immediately run the report. See Figure 1.

| All App Users All App Users All App Users App Users Personel System All Activity all Cellular - System With Low Cell Signal | Customers All Customers Bisystems  No Aque Una Last 30 Duys System Added Today All Currens Currens Currens Currens Custore Currens Custore | New Systems<br>4 New System added per month, ave<br>3<br>2<br>1<br>03/18 | 4/18 5/18 6/18                      |       | brancer Admin     brancer Admin     brancer Admin     brancer Admin     customer Dashboard     dd Customer     Tools     for |
|----------------------------------------------------------------------------------------------------|----------------------------------------------------------------------------------------------------|--------------------------------------------------------------------------|-------------------------------------|-------|----------------------------------------------------------------------------------------------------|
| Custom Reports                                                                                                    |                                                                                                    |                                                                          |                                     |       | Remote Update Dashboard<br>XT/XTLplus Special Update<br>Reporting & Analytics                                                |
| Report<br>System Type                                                                                                    | New Systems v<br>XTLplus v                                                                                                    | Date Range<br>Connection Type                                            | Last 28 Days<br>Any                 | Y     | Personnel News Items                                                                                                    |
| Save Report                                                                                                    |                                                                                                    |                                                                          |                                     |       | a neb                                                                                                    |
| Report Title                                                                                                    | New Report                                                                                                    | Scheduled                                                                |                                     |       |                                                                                                    |
| Report Format                                                                                                    | XLS *                                                                                                    | Time Zone                                                                | Central Standard Time 👻             |       |                                                                                                    |
| Email Report To                                                                                                    | donotreply@dmp.com                                                                                                    | Frequency                                                                | Every Month on the 1st at ( 01 : 00 |       |                                                                                                    |
| Clear                                                                                                    |                                                                                                    |                                                                          | Save Run R                          | eport |                                                                                                    |
|                                                                                                    |                                                                                                    |                                                                          |                                     |       |                                                                                                    |

Figure 1

#### Verizon LTE Filter

You can now filter your Customer Dashboard to display Verizon LTE customers, giving you another option to make your filtering process more granular. You can use this filter to find customers who need to upgrade to LTE before the 2022 CDMA sunset. Click **Filter** on the map and select **Carrier** to display the new filtering option.